## 스마트엑세스 동기화 프로그램 사용 방법 안내

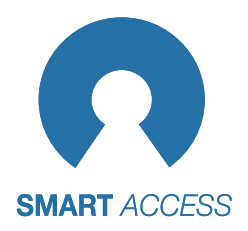

## ▶ 기준 디바이스 선택 후 동기화 진행

| P<br>Sotto Syne<br>- Android.                                                                                                    | 1 | 바탕화면 Solid Sync 아이콘 실행                                                                                                    |
|----------------------------------------------------------------------------------------------------|---|----------------------------------------------------------------------------------------------------|
| SOLID Sync - X<br>1 2 3 1 5 0 7 8 9 10<br>                                                                                                    | 2 | Select PC를 누른 후 기준 디바이스를 선택하여 동기화 진행을<br>선택 합니다.                                                                                                  |
| Image: Solid Sync       - ×         Image: Solid Sync       - ×         Image: Solid Sync                                                                                                    | 3 | 상단 디바이스 중 기준이될 태블릿 하나를 선택하고 팝업에 있는<br>확인 버튼을 누릅니다.                                                                                                |
| Solution Solution Select File                                                                                                    |   | 기준 디바이스에 서키디이 이는 애이 표시 디머, 드기키르                                                                                                    |
|                                                                                                    | 4 | 기준 니마이스에 실지되어 있는 앱이 표시 되며, 동기와들<br>진행 할 앱에만 체크를 하면 됩니다.                                                                                           |
| 6<br>COMPECINATION<br>● 문화도 25 1995 11 - R0 12 - R0 12 - | 5 | +FILE로 추가한 항목들이 표시 되며, 해당 탭을 눌러서 파일을<br>확인 할 수 있습니다.                                                                                              |
| 2 % 9 89 4%         □ 2% (1% %)         • • • • • • • • • • • • • • • • • • •                                                                                                    | 6 | 6-1 환경 설정 잠금, 화면 잠금 설정, Play Store 잠금을 설정<br>할 수 있으며, 비밀번호(4자리)설정이 가능합니다.<br>6-2 Wi-Fi 잠금, 블루투스 잠금, 카메라잠금을 설정 할 수 있으며,<br>해당 잠금은 비밀번호 설정이 불가 합니다. |
| R BIC Mees         R RGAS         R Action         R Constants           R BIC Mees         R RGAS         R Action         R Constants                                                                                                    | 7 | 6-3 동기화하는 APP이외에 불필요한 APP을 삭제 할 수 있습니다.<br>+APP _ PC 또는 노트북에 다운로드한 앱을 APK 파일로                                                                     |
|                                                                                                    |   | 등기외에 구기 입니다.<br>+FILE _ PC 또는 노트북에 있는 파일을 추가하여 동기화를<br>진행 합니다.                                                                                    |
|                                                                                                    |   | SAVE _ 현재 동기화를 진행하는 파일을 ZIP 파일로 저장합니다.<br>RUN _ 동기화를 진행 합니다.                                                                                      |

## 파일 선택 후 동기화 진행

| 1<br>Source Syna<br>- Andreid                                                                                                    | 1 | 바탕화면 Solid Sync 아이콘 실행                                                                                                    |
|----------------------------------------------------------------------------------------------------|---|----------------------------------------------------------------------------------------------------|
| SOLID Sync - ×                                                                                                    | 2 | Select FILE를 누른 후 동기화를 진행을 선택 합니다.                                                                                                    |
| Control       Control       Contro       Control       Control | 3 | Select FILE을 누르면 팝업이 표시 되며, "예"버튼을 누르면<br>지난 동기화 저장 파일 불러오기가 실행되며, "아니요"버튼을<br>누르면 새로운 파일을 불러와 동기화를 실행 합니다.                                                                                                    |
| SOLID Sync       - ×         4       - • ×         9       - • • • • • • • • • • • • • • • • • • •                                                                                                    | 4 | +FILE로 추가한 항목들이 표시 되며, 해당 탭을 눌러서 파일을<br>확인 할 수 있습니다.<br>5-1 환경 설정 잠금, 화면 잠금 설정, Play Store 잠금을 설정<br>할 수 있으며, 비밀번호(4자리)설정이 가능합니다.<br>5-2 Wi-Fi 잠금, 블루투스 잠금, 카메라잠금을 설정 할 수 있으며,<br>해당 잠금은 비밀번호 설정이 불가 합니다.<br>5-3 동기화하는 APP이외에 불필요한 APP을 삭제 할 수 있습니다. |
| SOLID Sync         - × <ul> <li>CONTINIS</li> <li>EH</li> <li>QOR</li> <li>SOLID Sync</li> <li>CONTINIS</li> <li>EH                   <ul> <li>CONTINIS</li> <li>EH                      <li>QOR</li> <li>SOLID Sync</li> <li>CONTINIS</li></li></ul></li></ul>                                                                                                    | 6 | +APP _ PC 또는 노트북에 다운로드한 앱을 APK 파일로<br>동기화에 추가 합니다.<br>+FILE _ PC 또는 노트북에 있는 파일을 추가하여 동기화를<br>진행 합니다.<br>SAVE _ 현재 동기화를 진행하는 파일을 ZIP 파일로 저장합니다.<br>RUN _ 동기화를 진행 합니다.                                                                                 |

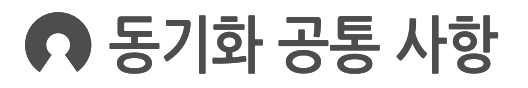

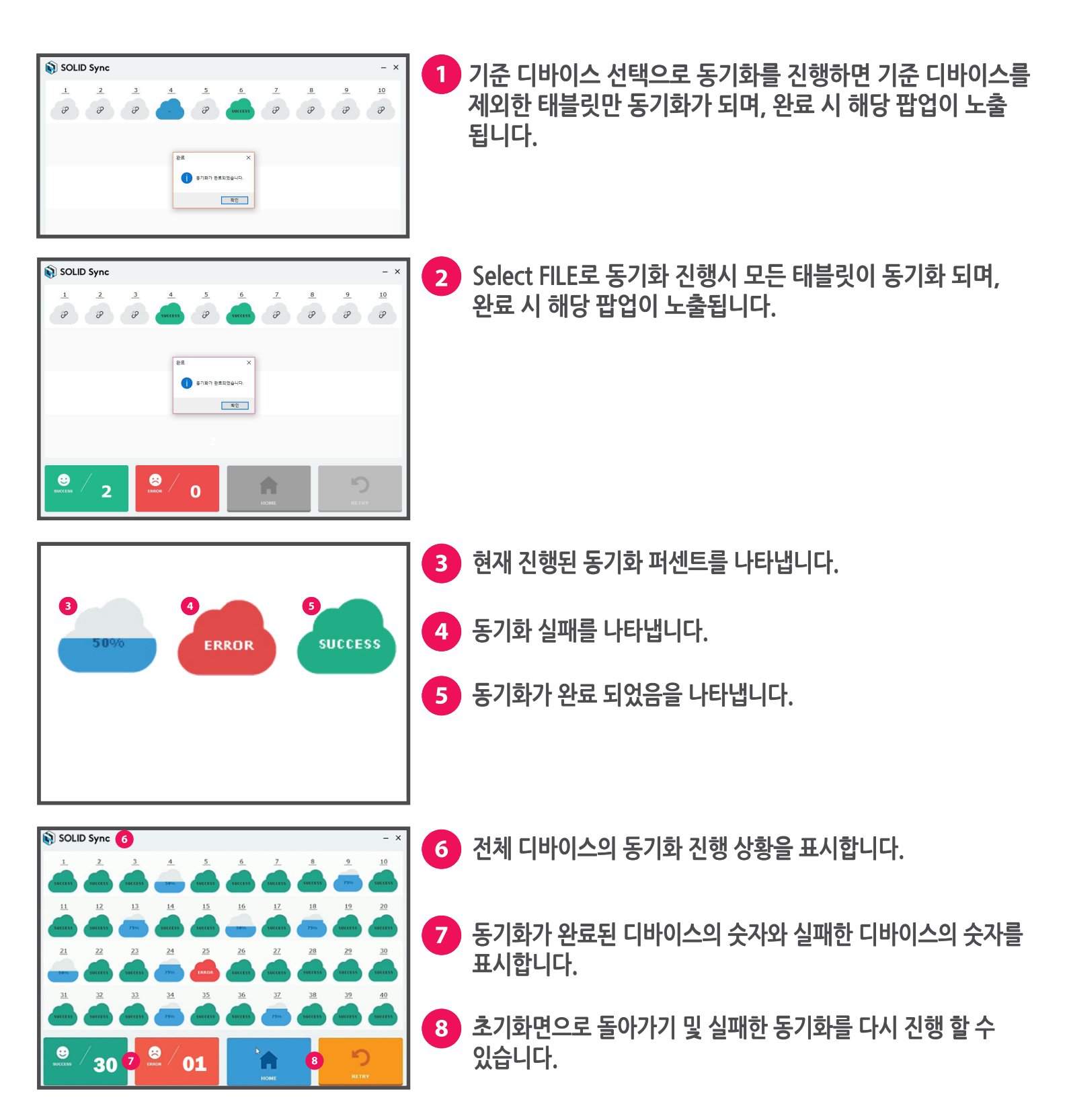